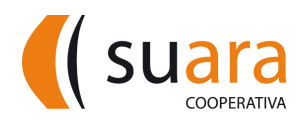

## **Butlleta de pagament**

Podeu efectuar el pagament de la **matrícula** de l'Escola Bressol, a través de les següents opcions:

## 1. Caixer automàtic de La Caixa

Amb targeta bancària de qualsevol entitat financera o bé amb llibreta de "La Caixa", seguint els següents passos:

- a. Introduïu la vostra targeta.
- b. Seleccioneu: Pagaments.
- c. Seleccioneu: Pagaments amb Codi de Barres.
- d. S'ha d'escanejar aquest codi:

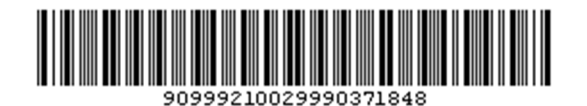

A continuació:

- e. Accepteu les dades del pagament.
- f. Ompliu la casella Remitent amb el NOM I COGNOMS DE L'INFANT.
- g. Ompliu la casella on diu Referència amb el nom del pare, la mare o el/la tutor/a.
- h. Un cop realitzada l'operació s'imprimiran dos rebuts, un per vosaltres i un per entregar a la direcció de l'escola.

Si el caixer no llegeix el codi de barres, feu el següent:

- a. Seleccioneu l'opció Més operacions i Col·legis i matrícules.
- b. Introduïu el codi de l'entitat:

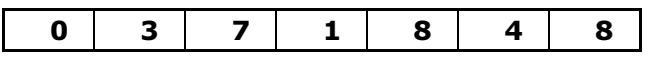

- c. Ompliu la casella Remitent amb el **NOM I COGNOMS DE L'INFANT**.
- d. Ompliu la casella on diu Referència amb el nom del pare, la mare o el/la tutor/a.
- e. Un cop realitzada l'operació s'imprimiran dos rebuts, un per vosaltres i un per entregar a la direcció de l'escola.

## 2. Servei Línia Oberta de La Caixa (només per a clients de la Caixa)

- a. Seleccioneu Tresoreria.
- b. Seleccioneu Transferències i traspassos.
- c. Seleccioneu **Pagaments a Tercers**
- d. Seleccioneu Fer un nou pagament a Tercers
- e. Introduïu el codi de l'entitat:

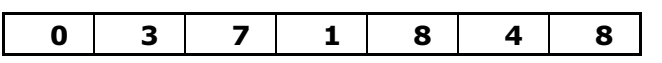

- f. Ompliu la casella on diu remitent amb el NOM I COGNOMS DE L'INFANT.
- g. Ompliu la casella on diu Referència amb el nom del pare, la mare o el/la tutor/a.
- h. Imprimiu el comprovant.
- i. Entregueu una còpia a la direcció de l'escola.

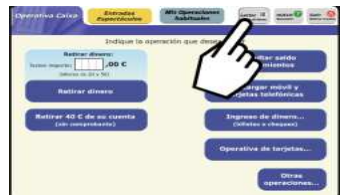